خطوات التسجيل المستخدم المورد

وزارة الطاقة والصناعة والثروة المعدنية المملكة العربية السعودية

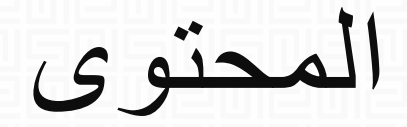

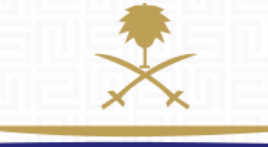

وزارة الطاقة والصناعة والثروة المعدنية المملكة العربية السعودية

1. فتح حساب جديد كمور د
 2. تسجيل الدخول
 3. تسجيل الخروج

1 فتح حساب كمورد

### إضغط على الرابط التالي وأنقر على «تسجيل الشركات»:

#### https://www.powersaudiarabia.com.sa

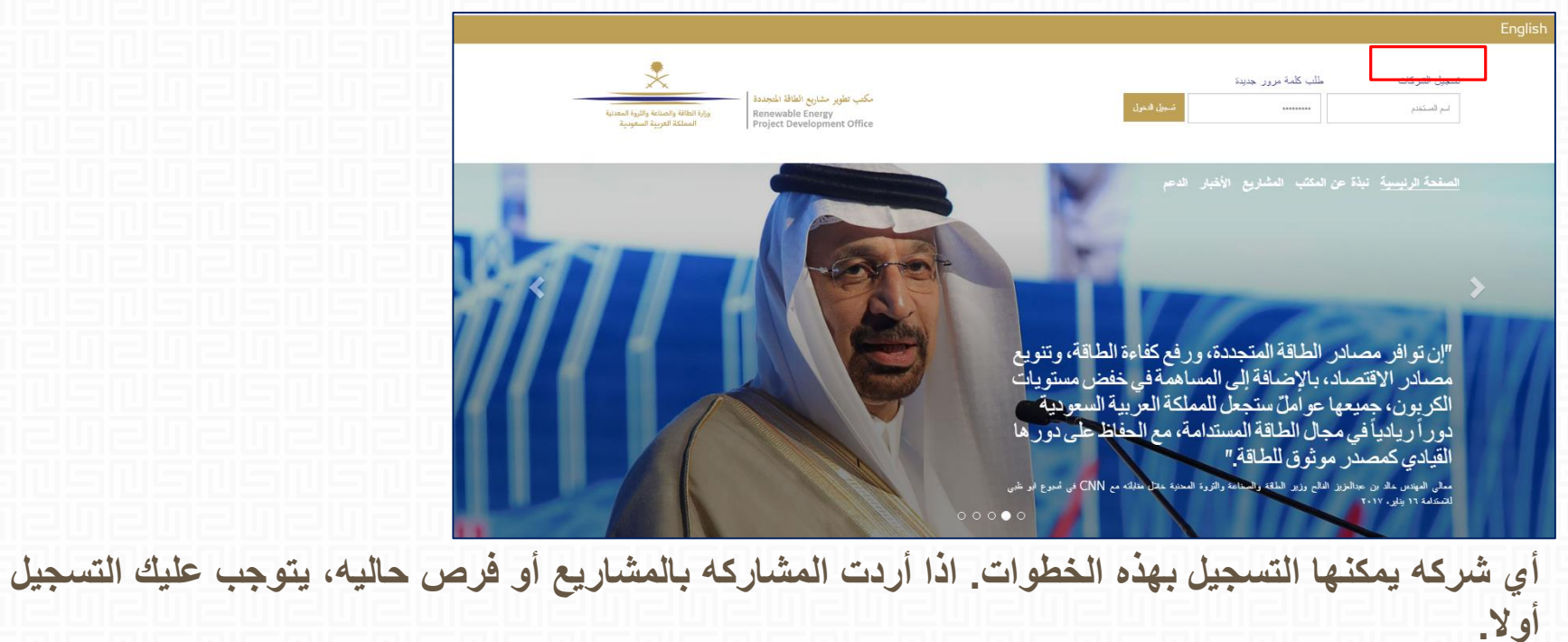

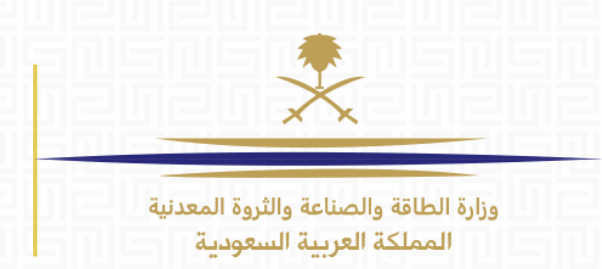

| إغاني<br>بة المستخدم                                                                                                    |                                        |  |
|----------------------------------------------------------------------------------------------------|----------------------------------------|--|
|                                                                                                    | وزارة الطاقة والصناعة والثروة المعدنية |  |
| USER AGREEMENT                                                                                                    | المملكة العربية السعودية               |  |
| Introduction This User Agreement between [Saudi Electric Company in conjunction with the Ministry of Energy and Mineral Resources] (the 1 Procurer) and the Bidder governs the access and use of the eSourcing Portal System (the System) by the Bidder to respond to a invitation from the Procurer to participate in a procurement exercise A procurement exercise may include a Request for Qualification (RFQ) and/or a Request for Proposal (RFP). This above list of 1 individual procurement exercise processes is indicative and a non-exhaustive representation of commonly used terminology. Procur organisations may have their own, unique terminology to be applied on a case by case bas The System is provided by BravoSolution and operated by the Procurer. This User Agreement applies to the Bidder's and its Bidder 1 Users' access to and use of the System. The Bidder acknowledges that by a Bidder User accessing the System using the user ID an password provided by, or on behalf of the Procurer, the Bidder agrees to be bound by this User Agreement these for the System to respond to an invitation to participate in a procurement exercise in accordance with this 1 User Agreement and any further rules expressed and presented in the System. In the event that there is any conflict between this Use Agreement and any such further rules, then the provisions of such further rules shall take precedence over this User Agreeme Access The Procurer grants to the Bidder, free of charge, access to the System by Bidder Users for the purpose of responding to any 2 invitation to participate in a procurement exercise, subject to this User Agreeme The Procurer may immediately deny access to the System by the Bidder and/or one or more Bidder Users by giving notice in 2 invitation to participate in a procurement exercise, subject to this User Agreeme Context and the Bidder if any of the following events occ |                                        |  |
| I have read and agree to the eSourcing Portal System User Agreement                                                                                                    |                                        |  |
| I do not agree 🕥 I agree 🔘                                                                                                    |                                        |  |
|                                                                                                    |                                        |  |

إتفاقيه المستخدم: إقرأ محتوى الإتفاقيه بروية.

تأكد من قراءة الإتفاقيه كامله ثم إضغط (أوافق) لتكمله خطوات التسجيل.

| بيانات التسجيل                        |                                  |
|---------------------------------------|----------------------------------|
|                                       |                                  |
| بيانات المؤسسة                        |                                  |
| \star اسم المؤسسية                    |                                  |
| العتوان                               |                                  |
| المدينة                               |                                  |
| * البله                               | <ul> <li>SAUDI ARABIA</li> </ul> |
| * اقليم                               |                                  |
| صندوق البريد                          |                                  |
| \star رقم الهاتف الرئيسي للمنمسية     |                                  |
| رقم فاكس المؤسسة                      |                                  |
| \star عنوان البريد الإلكتروني للمؤسسة |                                  |
| موقع الويب                            |                                  |
|                                       |                                  |

بيانات التسجيل تتكون من جزئين : \* بيانات المؤسسه (الموضحه فوق) \* بيانات المستخدم (الصفحه القادمه)

بيانات المؤسسه: يتعين عليك إدخال جميع المعلومات الخاصه بشركتك كأسم المؤسسه، العنوان، البلد ، الإقليم، عنوان البريد الإلكتروني الرئيسي، ثم املأ بيانات المستخدم الرئيسي لحساب الشركه.

وزارة الطاقة والصناعة والثروة المعدنية المملكة العربية السعودية

| تات المستخدم                                                                                                    |                                   |              | X                                                 |
|----------------------------------------------------------------------------------------------------|-----------------------------------|--------------|---------------------------------------------------|
| * عنوان البريد الإلكتروني هام: سيستخدم عنوان البريد الإلكتروني هذا في الوصول إلا<br>الموقع، وفي كافة الاتصالات. الرجاء التأكد من إدخال العنوان بشكل صحيح.<br>الرجاء استخدام ":" (الفاصلة المنقوطة) للفصل بين العاوين المتحدة. |                                   |              | وزارة الطاقة والصناعة والث<br>المملكة العربية الس |
| * التحقق من عنوان البريد الإلكتروني                                                                                                    | يرسال رمز التحتق إدخال رمز التحقق |              |                                                   |
| العوان                                                                                                    |                                   |              |                                                   |
| * الاسم الأخير                                                                                                    |                                   | 1일이로비로비로이로비로 | 비로비로비로비                                           |
| الاسم الأول                                                                                                    |                                   |              |                                                   |
| * رقم الهاتف                                                                                                    |                                   |              |                                                   |
| رقم الجوال رقم الهاتف الجوال (الرجاء إدخال "+" و "رمز البلد" و "رقم<br>هاتفك الجوال" بدون مسافات)                                                                                                    |                                   |              | 🕑 إعادة تعيين                                     |
| * اسم المستخدم (الرجاء عدم نسيان اسم المستخدم الخاص بك)                                                                                                    |                                   |              |                                                   |
| سؤال التحقق من هوية المستخدم سؤال التحقق من هوية المستخدم: الرجاء<br>تحديد سؤال يساعد في التحقق من هوينك عند الحاجة (على سبيل المثال اسم والدتك؟)                                                                             |                                   |              |                                                   |
| أجب على سؤال التحقق من هوية المستخدم (قد يطلب مكتب الدعم هذه<br>المعلومات للتحقق من هويتك).                                                                                                    |                                   |              |                                                   |
| للغة التي يقضل استخدامها في واجهة النظام                                                                                                    | •                                 |              |                                                   |
| * المنطقة الزمنية                                                                                                    |                                   |              |                                                   |

بيانات المستخدم: معلومات خاصه بالمسؤول عن هذا الحساب

يجب ان تكون معلومات المستخدم دقيقه، و يجب ملء جميع المعلومات المطلوبه و المشار اليها بعلامه حمراء. بعد الإنتهاء إضغط (حفظ) لتكمل المتبقي من إستماره التسجيل. يمكنك إدخال اكثر من بريد إلكتروني في الخانه الخاصه بالبريد الإلكتروني.

الصناعة والثروة المعدنية العربية السعودية

|                                                         | والمنابة والتروة المعنية.<br>4 الاربية السمونية                                                   | كتب تطوير مشاريع الطافة المتحددة<br>Renewable Energy<br>Project Development Office |
|---------------------------------------------------------|---------------------------------------------------------------------------------------------------|------------------------------------------------------------------------------------|
|                                                         |                                                                                                   |                                                                                    |
|                                                         | <i>ي</i> : Company Profile                                                                        | <ul> <li>نمودج ملف البيانات الاساس<br/>نسجيل</li> </ul>                            |
| حفظ واستمرار × إلغاء                                    | Cor                                                                                               | npany Profile Information                                                          |
|                                                         |                                                                                                   |                                                                                    |
| + انقر ازرفاق ملف 💉 🖌                                   | Please attach your Company's profile \star                                                        | Company Profile                                                                    |
| + انٽر غزرفاق ملت .<br>تنتهي صانحيته في: (dt/MM/yyyy) ا | Please attach your valid Commercial/Trade License \star                                           | Commercial License                                                                 |
| dt/MM/j/y/y                                             | Establishment Date of Company \star                                                               | Supplier Establishment Date                                                        |
| + انقر لإرفاق ملف<br>◙ تزيل القلب                       | .Please download, fill and upload your previous project(s) experience using the attached template | Previous Project                                                                   |
| + انقر لإرفاق ملف<br>➡ تنزيل القلب الا                  | .Please download, fill and upload your ownership details using the attached template $ st $       | Ownership Details                                                                  |
| •                                                       | ?Is your majority share holder from Saudi Arabia \star                                            | Saudi Majority Owner                                                               |

نموذج ملف البيانات الأساسي: يتطلب منك تزويدنا بمعلومات إضافيه عن شكرتك

إحرص على ان تملأ جميع الخانات المطلوبه الإجبارية (مع نجمه حمراء). إضغط (حفظ و إستمرار) لتكمل التسجيل.

وزارة الطاقة والصناعة والثروة المعدنية المملكة العربية السعودية

| وزارة الطاقة والصناعة والثر<br>المملكة العربية الس |                                                                                                    | ث النص  |
|----------------------------------------------------|----------------------------------------------------------------------------------------------------|---------|
|                                                    | د<br>به                                                                                                    | ت 👌 الف |
|                                                    | Solar PV - 100 🖷                                                                                                    | Ŧ       |
|                                                    | Consultant - 101 💡                                                                                                    |         |
|                                                    | Developer - 102 💡                                                                                                    |         |
|                                                    | Engineering, Procurement and Construction (EPC) Contractor - 103 💡                                                                     |         |
|                                                    | Financial Institution - 104 💡                                                                                                    |         |
|                                                    | Manufacturer - 105 💡                                                                                                    |         |
|                                                    | (Original Equipment Manufacturer (OEM - 106 💡                                                                                          |         |
|                                                    | Wind - 200 🚠                                                                                                    | Ŧ       |
|                                                    | Consultant - 111<br>Developer - 112<br>Engineering, Procurement and Construction (EPC) Contractor - 113<br>Financial Institution - 114 |         |
|                                                    |                                                                                                    |         |
|                                                    |                                                                                                    |         |
|                                                    |                                                                                                    |         |
|                                                    | Manufacturer - 115 💡                                                                                                    |         |
|                                                    | (Original Equipment Manufacturer (OEM - 116 💡                                                                                          |         |

ä.

وزارة الطاقة والصناعة والثروة المعدنية المملكة العربية السعودية

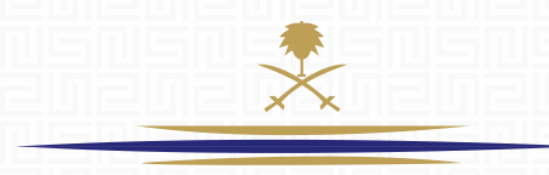

لقد أكملت تسجيل الشركه بنجاح!

مبروك!

# 2. سجل الدخول كمورد

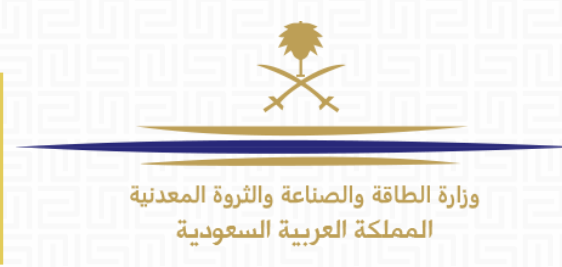

سيصلك بريد إلكتروني بتفاصيل تسجيلك (أسم المستخدم و كلمه المرور المؤقته). هذة هي المعلومات التي تم توثيقها خلال تسجيلك للشركه.

إرجع للصفحه الرئيسة عبر الضغط على الرابط المذكور في البريد الإلكتروني، أدخل أسم المستخدم وكلمه المرور.

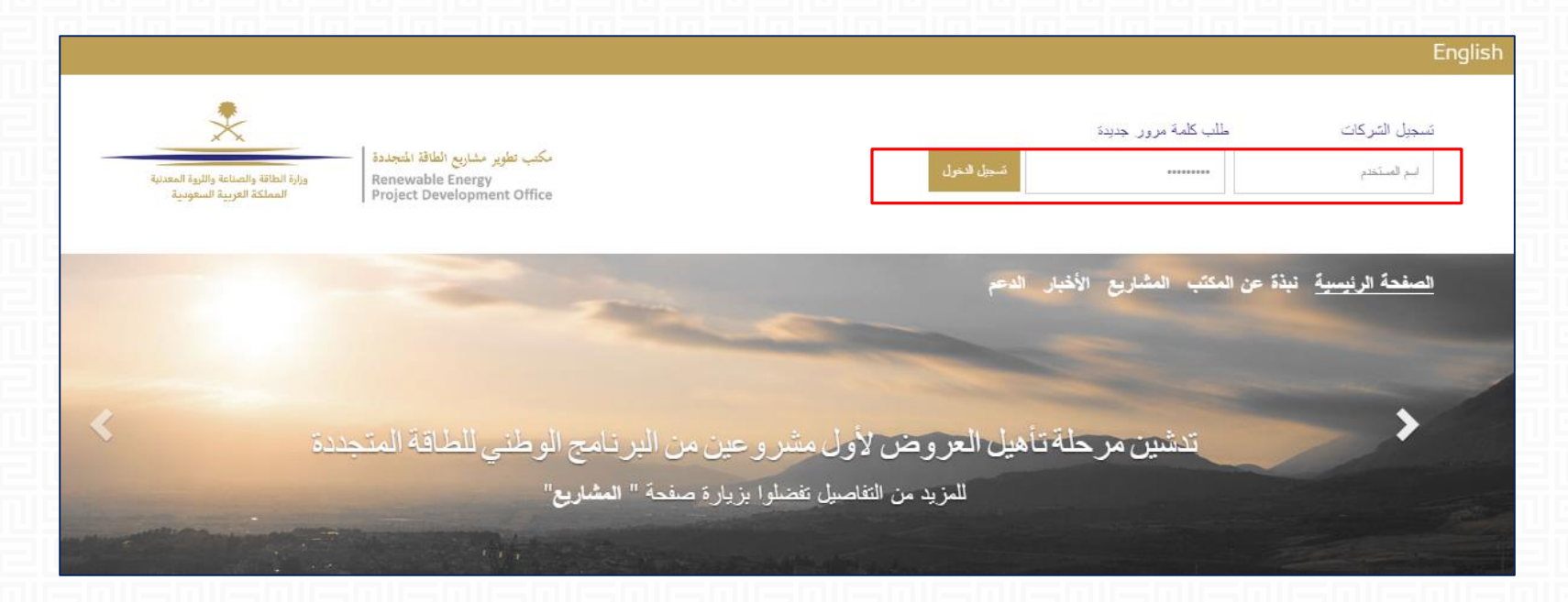

|                                                                                                    | تحديد كلمة مرور جديدة للمتابعة                                                                                                    |
|----------------------------------------------------------------------------------------------------|----------------------------------------------------------------------------------------------------|
| وزارة الطاقة والصناعة والثروة المعدنية<br>المملكة العربية السعودية                                             | عليك أن تغير كلمة المرور لأسياب تتعلق بالأمن.<br>ليرجى إدخال كلمة مرور جديدة في الحقل أدناه، والنقر فوق "إرسال" للاستمرار.                                                                                                    |
|                                                                                                    | يجب أن تتكون كلمة المرور من 8 أحرف على الأقل.<br>يجب أن تكون كلمة المرور مختلفة عن اسم تسجيل الدخول!<br>تحذير! يجب أن تكون كلمة المرور الجديدة مختلفة عن 5 كلمة/كلمات المرور السابقة.<br>يجب أن تتكون كلمة المرور من أحرف وأرقام معاً |
|                                                                                                    | كلمة المرور الجديدة                                                                                                    |
|                                                                                                    | تأكيد كلمة المرور                                                                                                    |
|                                                                                                    |                                                                                                    |
| ا<br>ا الكترونيا للبريد الإلكتروني المسجل. كلمة السر الجديده<br>تشكيلة أحرف و أرقام و يجب أن يكون مختلف عن أسم | يجب ان تقوم بتغيير كلمه السر التي تم إرسالها<br>يجب أن تحتوي على ثماني خانات ، مكونه من<br>المستخدم.                                                                                                    |

| وزارة الطاقة والصناعة والثروة المعدنية<br>المملكة العربية السعوبية |                      |                      | تطوير مشاريع الطاقة المتجددة<br>ورارة الطاقة والصالعة والثورة المعدنية<br>Renewable Energy<br>Project Development O |
|--------------------------------------------------------------------|----------------------|----------------------|----------------------------------------------------------------------------------------------------|
|                                                                    |                      |                      | ببأ                                                                                                    |
|                                                                    | المؤسسة التي أتبعها  | التزود               | لوحة المعلومات                                                                                                    |
|                                                                    | ملف بياتات المؤسسة   | المتروعك             | اوحة المطومات الرئيسية                                                                                              |
|                                                                    | النَّنْكَ الخاصنة بي | طلبك التزود بالمطومك |                                                                                                    |
|                                                                    | التتييمات            | طلبك عروض الأسعان    |                                                                                                    |
|                                                                    | بطاقلك الأداء        | الفرص للمنتورة       |                                                                                                    |
|                                                                    |                      | إداررة المستخدمين    | مثباركة الملقات                                                                                                    |
|                                                                    |                      | إدارة للمستخدمين     | دلائل                                                                                                    |
|                                                                    |                      |                      |                                                                                                    |

الصفحة اللرئيسية لحسابك

بعد تغيير كلمة السر، ستظهر لك الصفحه الرئيسية لحسابك الخاص.

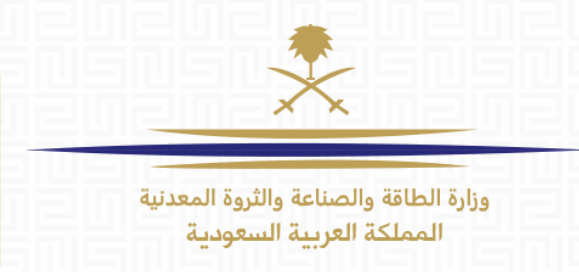

# 3. تسجيل الخروج

### إضغط على علامة الخروج الظاهرة أعلى الصفحة:

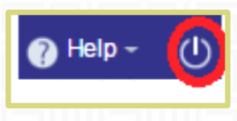

#### Email:

sourcingsupport.ksa@bravosolution.com Other no.: +1-610-540-4027 Other no.: +44-203-349-6611

Ymty

وزارة الطاقة والصناعة والثروة المعدنية المملكة العربية السعودية

Ym